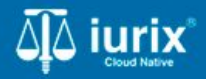

Tutoriales - Módulo Expedientes

# Vincular parte

# Vincular parte

#### Introducción

Este tutorial te guiará a través del proceso de vincular partes directas a expediente en Iurix Cloud.

#### Objetivo

• Vincular una persona en un expediente.

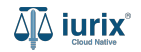

Selecciona la opción **Expedientes** del menú superior para acceder al listado de expedientes o utiliza la **búsqueda rápida** para encontrar el expediente deseado.

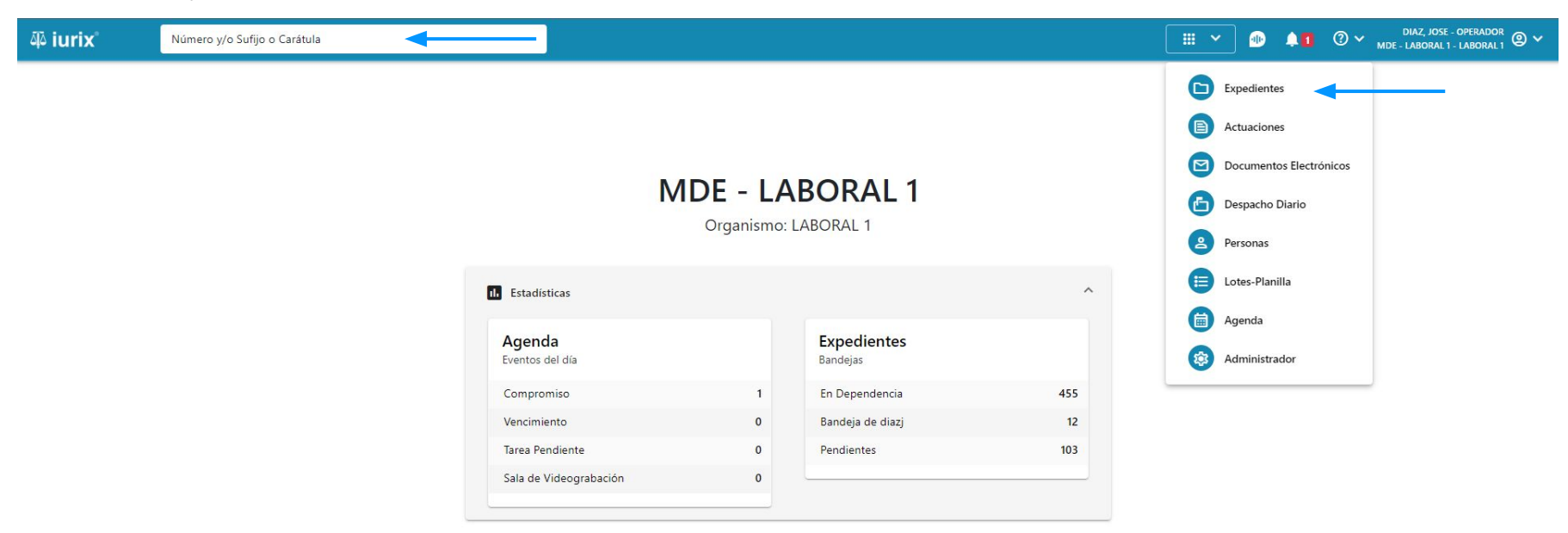

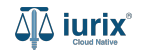

Haz clic en la columna **Carátula** del expediente para acceder al detalle del mismo. También puedes cambiar la vista para ver todos los expedientes junto con su vista previa utilizando el botón 🚺 .

| ų iur   | ix°           | Número       | y/o Sufijo o | Carátula                                                                   |                      |                          |            | Expedientes         | ✓ ● ↓1 ② ✓                 | DIAZ, JOS<br>MDE - LABORA | SE - OPERADOR<br>L 1 - LABORAL 1 |
|---------|---------------|--------------|--------------|----------------------------------------------------------------------------|----------------------|--------------------------|------------|---------------------|----------------------------|---------------------------|----------------------------------|
| LABORAL | 1 / MDE - LAE | s de MES     | SA DE E      | ENTRADAS - En Depende                                                      | ncia                 |                          |            |                     |                            |                           | + Crear -                        |
| En Dep  | endencia      | •            | Usuario Re   | sponsable Tipo: Todos                                                      | •                    |                          |            |                     |                            | Seleccionar               | r columnas                       |
|         | ciones 🗸      | 🗘 Actualizar | -            |                                                                            |                      |                          |            |                     |                            |                           |                                  |
|         | Tipo          | Número       | Sufijo       | Carátula                                                                   | Fecha creación       | Secretaría               | Estado     | Último pase         | Radicación actual          | Última act.               | En dep.                          |
|         | EXP           | 3455091      | 24           | CREDITO YA S.A. C/ PEREZ, JUAN PABLO<br>S/ COBRO DE PESOS                  | 1. 12024, 10:26:47   | Secretaria 0 - La1       | Trámite    | 17/4/2024, 15:42:02 | JUZGADO EN LO LABORAL NRO1 | 0 días                    | 30 días                          |
|         | EXP           | 98712365     | 22           | GE C/ RA S/ COBRO DE PESOS - LABORAL                                       | 12/7/2023, 10:05:12  | Secretaria 0 - La1       | Рере       | 14/5/2024, 16:01:24 | JUZGADO EN LO LABORAL NRO1 | 8 días                    | 259 días                         |
|         | EXP           | 508          | 24           | NN S/ COBRO DE PESOS                                                       | 28/4/2024, 09:08:47  | Secretaria 1 - Ayala     | Trámite    |                     | JUZGADO EN LO LABORAL NRO1 | 0 días                    | 0 días                           |
|         | INR           | 3455125      | 24           | Incidente Reservado - ESCRITO SUELTO<br>RELACIONADO - NN S/ COBRO DE PESOS | 16/5/2024, 15:08:29  | Secretaria 0 - La1       | Trámite    |                     | JUZGADO EN LO LABORAL NRO1 | 0 días                    | 0 días                           |
|         | EXP           | 3453849      | 13           | GARCIA AGUSTIN C/ BALANCE<br>MUNICIPAL S/ COBRO DE PESOS                   | 25/2/2013, 15:26:12  | Secretaria 3 - Leotta    | Finalizado | 14/5/2024, 13:15:24 | JUZGADO EN LO LABORAL NRO1 | 0 días                    | 3 días                           |
|         | EXP           | 3453890      | 13           | ESPINOSA NESTOR C/ COBRO DE PESOS                                          | 3/4/2013, 00:00:00   | Secretaria Dra. Corvalan | Trámite    | 14/5/2024, 13:14:34 | JUZGADO EN LO LABORAL NRO1 | 0 días                    | 3 días                           |
|         | EXP           | 503          | 24           | ESPINOSA ALICIA C/ COBRO DE PESOS                                          | 28/4/2024, 09:00:25  | Secretaria 1 - Ayala     | Trámite    | 8/5/2024, 09:37:57  | JUZGADO EN LO LABORAL NRO2 | 0 días                    | 9 días                           |
|         | EXP           | 3455004      | 22           | SOCIEDAD ANONIMA S/ RODRIGUEZ<br>MARIA C/ COBRO DE PESOS                   | 6/6/2023, 17:12:55   | Secretaria 1 - Ayala     | Trámite    | 30/4/2024, 12:57:13 | JUZGADO EN LO LABORAL NRO1 | 39 días                   | 345 días                         |
|         | EXP           | 6543217      | 24           | MA C/ ZC S/ COBRO DE PESOS - LABORAI                                       | L 7/4/2024, 18:23:43 | Secretaria 1 - Ayala     | Trámite    | 3/5/2024, 07:57:44  | JUZGADO EN LO LABORAL NRO1 | 0 días                    | 39 días                          |
|         | EXP           | 9876543      | 24           | ALVAREZ JULIAN C/ SANCHEZ CAROLINA<br>S/ COBRO DE PESOS - LABORAL          | 7/4/2024, 18:18:21   | Secretaria 1 - Ayala     | Trámite    | 2/5/2024, 16:52:08  | JUZGADO EN LO LABORAL NRO1 | 0 días                    | 39 días                          |
|         | INR           | 3455114      | 74           | Incidente Reservado - Incidente                                            | 25/4/2024 09:40:54   | Secretaria 0 - La1       | Trámite    |                     | IUZGADO EN LO LARORAL NRO1 | 0 días                    | 0 días                           |

Página: 100 🔻 1 - 100 de 455 < 📏

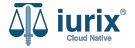

Navega al listado de partes del expediente utilizando el botón 🚇 .

| 좌 iurix°                                        | Número y/o Sufijo o Carátula                |                            | Expedientes V | •        | <b>4</b> 0 | ⑦ ∽ DIAZ, JOSE - OPERADOR<br>MDE - LABORAL 1 - LABORAL 1 @ ∽ |  |  |  |
|-------------------------------------------------|---------------------------------------------|----------------------------|---------------|----------|------------|--------------------------------------------------------------|--|--|--|
| LABORAL 1 / MDE - LABOR                         | AL 1 / EXP 3455091/24                       |                            |               |          |            |                                                              |  |  |  |
| 🐻 🛆 🕒 Carátu                                    | a Oculta                                    |                            |               |          |            |                                                              |  |  |  |
| CREDITO YA S.A                                  | A. C/ PEREZ, JUAN PABLO S/ COBRO DE PESOS   |                            |               |          |            |                                                              |  |  |  |
| EXP 3455091/24                                  | < 🐠                                         |                            |               |          |            |                                                              |  |  |  |
| Ficha del expedient                             | 2                                           |                            |               |          |            |                                                              |  |  |  |
| CZ - DIAZ, JOSE                                 | EN DEPENDENCIA CON RELACIONES               |                            |               |          |            |                                                              |  |  |  |
| Ubicación actual:                               |                                             | Radicación actual:         |               |          |            |                                                              |  |  |  |
| MESA DE ENTRADA                                 | S - San Luis - JUZGADO EN LO LABORAL NRO1   | JUZGADO EN LO LABORAL NRO1 |               |          |            |                                                              |  |  |  |
| Desde 17/04/2024 18:42<br>MGU - MESA - San Luis | 02 por SORTEO DE EXPEDIENTE - SORTEO<br>MGU | Desde 17/4/2024, 18:42:06  |               |          |            |                                                              |  |  |  |
| Fecha de inicio:                                | Fecha de presentación en mesa:              | Secretaría:                |               |          |            |                                                              |  |  |  |
| 17/4/2024, 18:42:06                             | 17/4/2024, 18:26:47                         | Secretaria 0 - La1         |               |          |            |                                                              |  |  |  |
| Fecha de creación:                              | Organismo creador:                          |                            |               |          |            |                                                              |  |  |  |
| 17/4/2024, 18:26:47                             | JUZGADO EN LO LABORAL NRO1 - MDE - LABORA   | L 1                        |               |          |            |                                                              |  |  |  |
| Estado administrativo:                          | Estado procesal:                            | Monto:                     |               | Excusado | C          |                                                              |  |  |  |
| Observationen                                   | inicio                                      | \$600250                   |               | NO       |            |                                                              |  |  |  |
| Observaciones:                                  |                                             |                            |               |          |            |                                                              |  |  |  |
| CONCEPTOS                                       |                                             |                            |               |          |            |                                                              |  |  |  |
| Concepto                                        |                                             | Tipo de proceso            |               |          |            |                                                              |  |  |  |
| COBRO DE PESOS - LABO                           | DRAL                                        | Ordinario                  |               |          |            |                                                              |  |  |  |

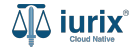

Para vincular una parte, haz clic en los tres puntos (menú de opciones) y selecciona **Vincular parte**.

| هَٰ iurix                                              | Número y/o Sufijo     | o Carátula |                |                     |                   | Expedient           | es 🗸 🕕     | <b>↓1</b> ⑦ ∨ <sub>MDE</sub> | DIAZ, JOSE - OPERADOR<br>- LABORAL 1 - LABORAL 1 |  |  |
|--------------------------------------------------------|-----------------------|------------|----------------|---------------------|-------------------|---------------------|------------|------------------------------|--------------------------------------------------|--|--|
| LABORAL 1 / MDE - LABOR                                | AL 1 / EXP 3455091/24 |            |                |                     |                   |                     |            |                              |                                                  |  |  |
| 🐻 🛆 📑 Carátul                                          | a Oculta              |            |                |                     |                   |                     |            |                              |                                                  |  |  |
| CREDITO YA S.A. C/ PEREZ, JUAN PABLO S/ COBRO DE PESOS |                       |            |                |                     |                   |                     |            |                              |                                                  |  |  |
| EXP 3455091/24                                         | < 💵                   |            |                |                     |                   |                     |            |                              |                                                  |  |  |
| Partes del expedient                                   | e                     |            |                |                     |                   |                     |            |                              |                                                  |  |  |
| 🖉 Acciones 🕶 🗘                                         | Actualizar            |            |                |                     |                   |                     |            |                              | Vincular parte                                   |  |  |
| Habilitado                                             | Tipo persona          | Vínculo    | Nombre complet | to 个 Identificación | Fecha vinculación | Ficha de la persona | Domicilios | Representantes               | T                                                |  |  |
| $\checkmark$                                           | Persona Jurídica      | ACTOR      | CREDITO YA S.A | CUIT 30367910777    | 17/05/2024 13:32  | <b>L</b> *          | <b>f</b>   | 22                           | :                                                |  |  |
| ~                                                      | Persona Física        | DEMANDADO  | JUAN PABLO PER | REZ DNI 36791080    | 17/05/2024 13:34  | <b>L</b> *          | <b>A</b>   | 22                           | :                                                |  |  |
|                                                        |                       |            |                |                     |                   |                     |            | Página: 100 🔻                | 1 - 2 de 2                                       |  |  |

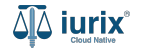

Indica si es una persona física o jurídica y luego ingresa el vínculo con el expediente. A continuación, ingresa el número de identificación o el nombre de la persona para verificar que exista en el padrón. También puedes acceder a la búsqueda avanzada utilizando el botón Q.

| ᆆ iurix°                                                                               | Número y/o Su                                                                                                    | fijo o Carátula                                                                                                    | Expedientes 🗸  | 1 🗐 |           | DIAZ, JOSE - OPERADO<br>E - LABORAL 1 - LABORA                     |  |
|----------------------------------------------------------------------------------------|----------------------------------------------------------------------------------------------------|----------------------------------------------------------------------------------------------------|----------------|-----|-----------|--------------------------------------------------------------------|--|
| LABORAL 1 / MDE - LABOR<br>LABORAL 1 / MDE - LABOR<br>CREDITO YA S.A<br>EXP 3455091/24 | AL 1 / EXP 3455091/24<br>la Oculta A. C/ PEREZ,<br>A. C/ PEREZ,<br>te<br>A. C/ PEREZ,<br>Tipo persona<br>Persona Jurídi<br>Persona Física | IJAN DARIO S/ CORDO DE DESOS<br>Vincular parte<br>EXP 3455091/24 - CREDITO YA S.A. C/ PEREZ, JUAN PABLO S/ COBRO DE PESOS<br>Persona Física Persona Jurídica/Pública<br>Profesional<br>Vinculo<br>TERCERO<br>Tipo y/o número de documento o Apellido y/o nombrel<br>Documento Nacional de Identidad 235478963 - JUAN CARLOS PEREZ | Q.<br>Cancelar | ×   | sentantes | E - LABORAL 1 - LABORA<br>) (E) (E) (E) (E) (E) (E) (E) (E) (E) (E |  |
|                                                                                        |                                                                                                    |                                                                                                    | -              |     | -         |                                                                    |  |

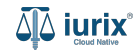

Si la persona no existe, puedes crearla utilizando el botón 🕀 para ser redireccionado al formulario de Creación de persona física o jurídica.

| ۵۵ iurix°                                        | Número y/o Su                                    | ufijo o Carátula                                                                          | Expedientes V | ⊕ | <b>1</b> | ⑦ ∽ DIAZ, JOSE -<br>MDE - LABORAL 1 - | OPERADOR<br>LABORAL 1 | 9 v    |
|--------------------------------------------------|--------------------------------------------------|-------------------------------------------------------------------------------------------|---------------|---|----------|---------------------------------------|-----------------------|--------|
| LABORAL 1 / MDE - LABO<br>Carát<br>CREDITO YA S. | DRAL 1 / EXP 3455091/2<br>ula Oculta             |                                                                                           |               |   |          |                                       |                       |        |
| EXP 3455091/24                                   | nte                                              | Vincular parte<br>EXP 3455091/24 - CREDITO YA S.A. C/ PEREZ, JUAN PABLO S/ COBRO DE PESOS |               |   | ×        | n (* )                                |                       | :      |
| Habilitado                                       | Tipo persona<br>Persona Jurídi<br>Persona Física | Vinculo<br>TERCERO                                                                        |               |   | •        | sentantes                             | :                     | 1<br>+ |
|                                                  |                                                  | Tipo y/o número de documento o Apellido y/o nombre                                        | Q             | G | -        | ) 👻 1-2 de 2                          | < >                   |        |
|                                                  |                                                  |                                                                                           | Cancela       |   | Suardar  |                                       |                       |        |

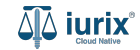

Luego de completar el formulario de creación de persona física o jurídica, haz clic en **Vincular parte** para retornar al formulario de vinculación de partes.

| CREAR PERSONA FÍSICA                |                           |                         |             |                              |           |
|-------------------------------------|---------------------------|-------------------------|-------------|------------------------------|-----------|
| 🖉 Datos básicos                     | 🖉 Domicilios              |                         | Profesiones |                              | 4 Resumen |
| Se creó a PEREZ JUAN ALBERTO con lo | os siguientes datos:      |                         |             |                              |           |
| Tipo documento:<br>Sin Numero       | Número documento:         |                         | CUIL:       |                              |           |
| Apellido:<br>PEREZ                  |                           | Nombre:<br>JUAN ALBERTO |             |                              |           |
| Género:<br>Masculino                | Comunidad LGTBIQ+:        | Estado civil:           |             | Ocupación:<br>-              |           |
| Fecha de nacimiento:                | Lugar de nacimiento:<br>- | Nacionalidad:<br>-      |             | Fecha de fallecimiento:<br>- |           |
| Observación:                        |                           |                         |             |                              |           |
| Profesiones                         |                           |                         |             |                              | ~         |
| FIORSIONES                          |                           |                         |             |                              | ×         |

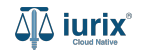

Guarda los cambios.

| ۵۵ iurix°              | Número y/o Su    | ufijo o Carátula                                   |                                        | Expedientes 🗸 | 0 🖡        | ⑦ ∽ <sub>м</sub> | DIAZ, JOSE - OPERADOR<br>DE - LABORAL 1 - LABORAL 1 |
|------------------------|------------------|----------------------------------------------------|----------------------------------------|---------------|------------|------------------|-----------------------------------------------------|
| LABORAL 1 / MDE - LABO | REDITO YA        | s.a. c/ Perez, Juan Pabl                           | O S/ COBRO DE PESOS                    |               |            |                  | Crear -                                             |
| 🖉 Acciones 🗸 🛛         | 🗘 Actualizar     | Manufacture and a                                  |                                        |               |            |                  | ±                                                   |
| Habilitado             | Tipo persona     | Vincular parte                                     |                                        | -             | X          | resentant        | es                                                  |
| ~                      | Persona Jurídica | EXP 3455091/24 - CREDITO YA S.A. (                 | C/ PEREZ, JUAN PABLO S/ COBRO DE PESO: | 5             |            | 22               | :                                                   |
| ~                      | Persona Física   | 💿 Persona Física 🕘 Persona Jurídica/Púb            | lica                                   |               |            | 22               | :                                                   |
|                        |                  | Profesional                                        |                                        |               |            | ) -              | 1 - 2 de 2 🔨 🔪                                      |
|                        |                  | Vinculo                                            |                                        |               | •          |                  |                                                     |
|                        |                  | Tipo y/o número de documento o Apellido y/o nombre |                                        |               |            |                  |                                                     |
|                        |                  | Sin Numero 108 - JUAN ALBERTO PEREZ                |                                        | Q             | θ          |                  |                                                     |
|                        |                  |                                                    |                                        |               |            |                  |                                                     |
|                        |                  |                                                    |                                        | Cancel        | ar Guardar |                  |                                                     |
|                        |                  |                                                    |                                        |               |            | -                |                                                     |
|                        |                  |                                                    |                                        |               |            |                  |                                                     |
|                        |                  |                                                    |                                        |               |            |                  |                                                     |

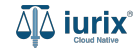

Si la vinculación fue exitosa, se mostrará un mensaje de confirmación y el listado de partes se actualizará para reflejar los nuevos datos.

| ۵۵ iurix°                               | Urix <sup>°</sup> Número y/o Sufijo o Carátula |              |                                                               |                                                                                      |                   |                     |            | 1 ⑦ 🗸 DIAZ,<br>MDE - LABO | JOSE - OPERADOR<br>RAL 1 - LABORAL 1 |
|-----------------------------------------|------------------------------------------------|--------------|---------------------------------------------------------------|--------------------------------------------------------------------------------------|-------------------|---------------------|------------|---------------------------|--------------------------------------|
| LABORAL 1 / MDE - LABOR<br>Partes de CR | EDITO YA S.                                    | A. C/ PEREZ, | La operación fue realizada co<br>la causa<br>JUANTINES J, SSO | La operación fue realizada con exito. Se ha asignado a JUAN ALBERTO PEREZ a la causa |                   |                     |            |                           | ← Crear ▼                            |
| Ø Acciones ▼                            | Actualizar                                     |              |                                                               |                                                                                      |                   |                     |            |                           | +                                    |
| Habilitado                              | Tipo persona                                   | Vínculo      | Nombre completo 个                                             | Identificación                                                                       | Fecha vinculación | Ficha de la persona | Domicilios | Representantes            |                                      |
| $\checkmark$                            | Persona Jurídica                               | ACTOR        | CREDITO YA S.A                                                | CUIT 30367910777                                                                     | 17/05/2024 13:32  | <b>*</b>            | <b>A</b>   | 22                        | :                                    |
| $\checkmark$                            | Persona Física                                 | TERCERO      | JUAN ALBERTO PEREZ                                            | SN 108                                                                               | 20/05/2024 15:58  | <b>.</b>            | <b>A</b>   | 22                        | :                                    |
| $\checkmark$                            | Persona Física                                 | DEMANDADO    | JUAN PABLO PEREZ                                              | DNI 36791080                                                                         | 17/05/2024 13:34  | <b>.</b> *          | <b>A</b>   | 22                        | :                                    |
|                                         |                                                |              |                                                               |                                                                                      |                   |                     |            |                           |                                      |

Página: 100 🔻 1 - 3 de 3 < 📏

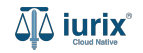

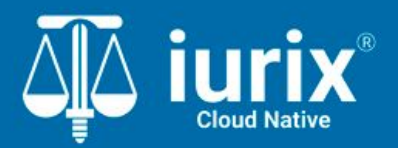

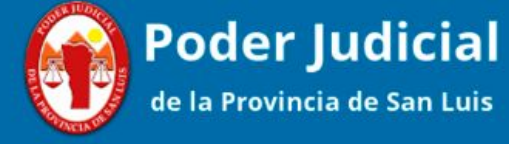

Versión 1.0.0 | Fecha 01/08/2024

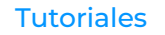